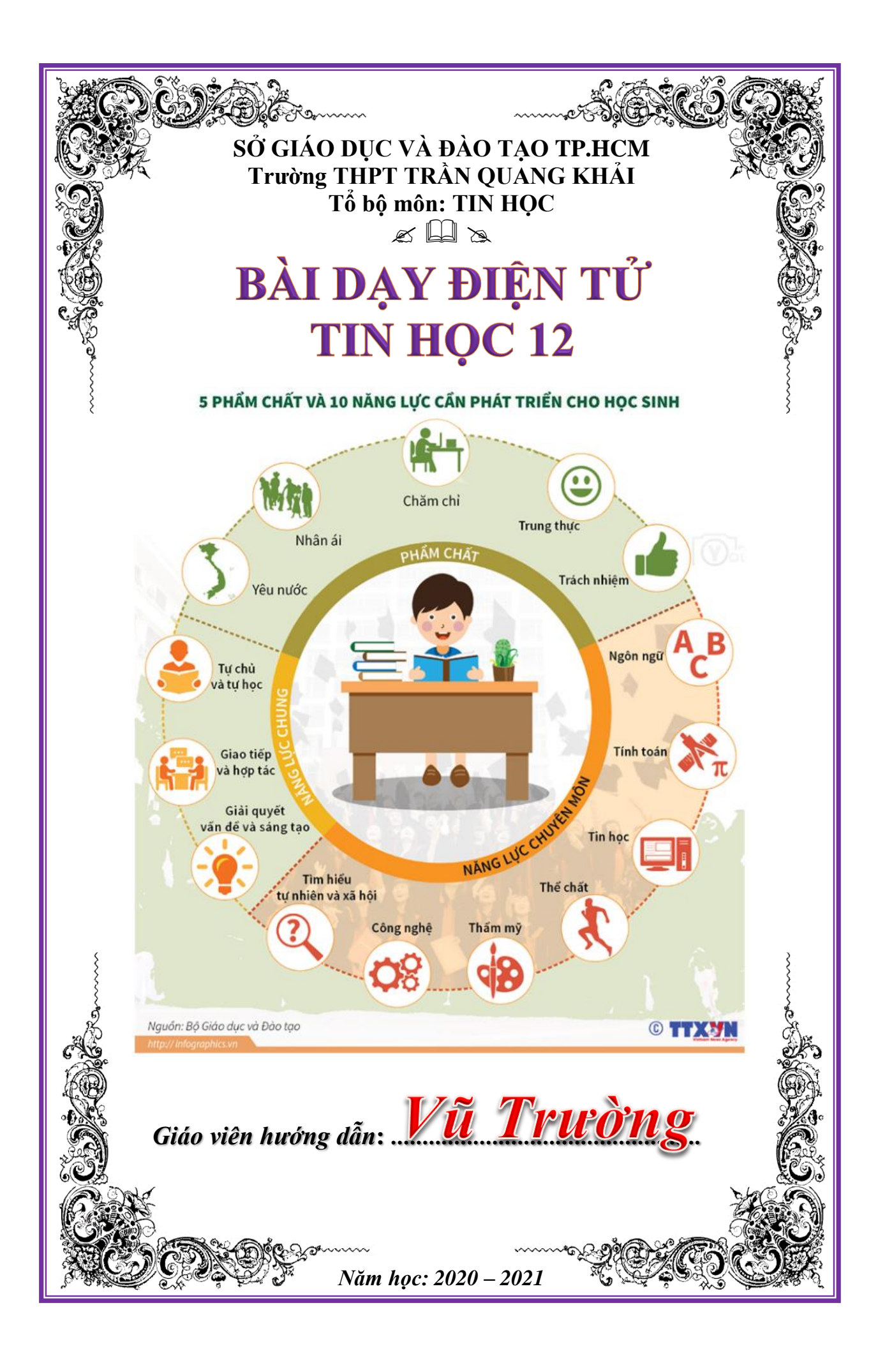

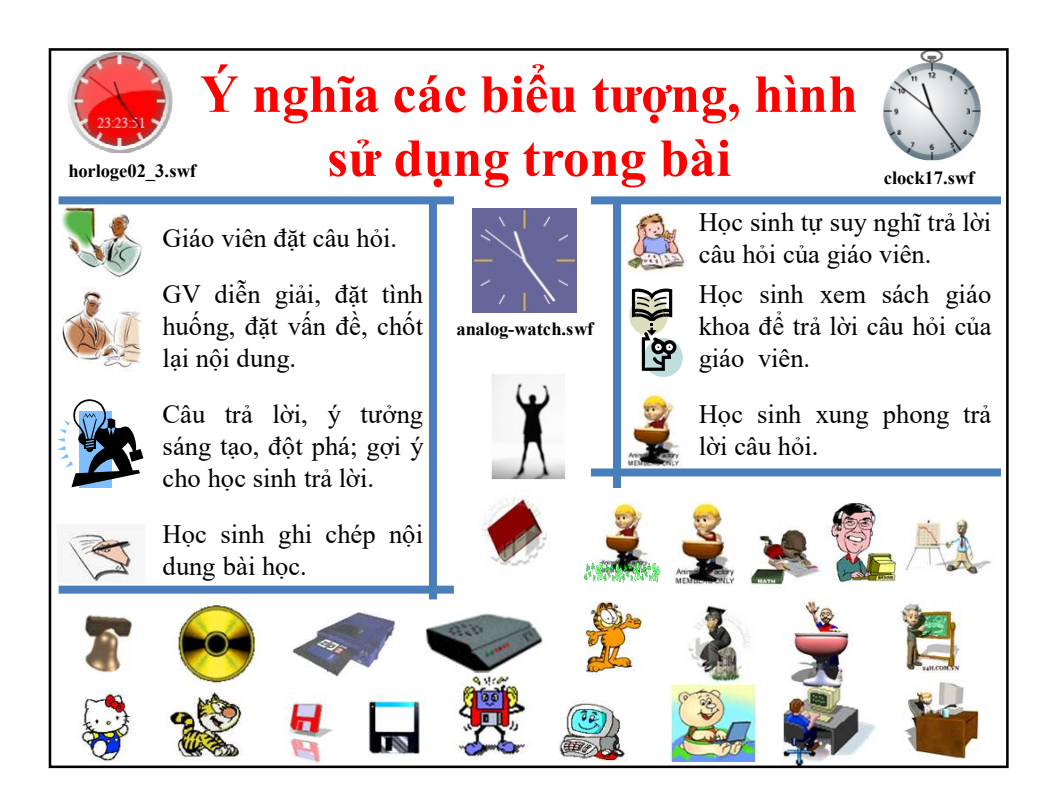

| - | Bài trình chiếu sử dụng:<br>+ Slide Master<br>+ Đồng bồ tôn clock 17 sựf                                                                                                    |
|---|----------------------------------------------------------------------------------------------------|
|   | + Doing no icin. ciocki /.swi. Chinh sing adah há trí hài trình shiấu. View -> Slide Master                                                                                                    |
| _ | Chinii sua cach do trí daí trính chieu, view -> Shue Master.                                                                                                    |
| - | Usen enen dong no:<br>$P_{i}$ ( 1 $P_{i}$ ) $Q_{i}$ ( ) $P_{i}$ ( ) $P_{i}$ ( ) |
|   | + Buoc 1: File => Option => Customize Ribbon, chon $\square$ Developer, click OK.                                                                                                    |
|   | + Broc 2: Click Developer => Controls, More Controls => Chon Shockwave                                                                                                    |
|   | Flash Object rôi OK.                                                                                                    |
|   | + Bước 3: Kéo chuột tạo thành hình chữ nhật (hình vuông), rồi chọn Properties.                                                                                                    |
|   | + Bước 4: Bảng Properties xuất hiện, chọn Alphabetic:                                                                                                    |
|   | <ul> <li>Dòng EmbedMovie: chọn True</li> </ul>                                                                                                    |
|   | <ul> <li>Dòng Movie: gõ clock17.swf</li> </ul>                                                                                                    |
| _ | Khi mở file thấy xuất hiện hôn thoại cảnh báo thì chọn:                                                                                                    |
|   | + • I recognize this content. Allow it to play                                                                                                    |
|   | + Click Continue                                                                                                    |
|   | Chex Continue.                                                                                                    |
|   |                                                                                                    |
|   | Warning X                                                                                                    |
|   | This document contains embedded content that may be harmful to your computer.<br>Choose from one of the following options:<br>C Do not allow content to play (Recommended).<br>C I recognize this content. Allow it to play.                                                                                                    |